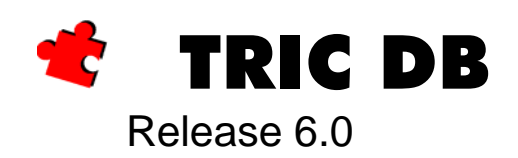

# Refresh mit der Wiederherstellung der Produkte

Lizenznehmer der TRIC DB Version 6.0.x

> Erstellt von: Uwe Redmer

MERViSOFT GmbH Rheingaustrasse 88 D-65203 Wiesbaden

HOTLINE: +49 (0) 611 18361 - 115 Fax: +49 (0) 611 18361 - 666 Internet: http://www.tric.de eMail: support@tric.de

Stand: Dezember 2014

# Inhaltsverzeichnis

| Zwei Möglichkeiten aktuelle Produkte in TRIC einzulesen                  | 2 -  |
|--------------------------------------------------------------------------|------|
| Download von der MERViSOFT Homepage                                      | 2 -  |
| Refresh ab 6.00.95 enthält die Produkte von Siemens, Landis&Gyr und DEOS | 2 -  |
| TRIC starten > Hilfe > [Refresh automatisch über das Internet]           | 3 -  |
| Das Refresh manuell von der Homepage laden                               | 5 -  |
| Produktdaten in TRIC einlesen                                            | 6 -  |
| Beispiel DEOS Produkte einlesen                                          | 7 -  |
| Import der Produkte Siemens und Landis&Gyr                               | 10 - |
| Kontrolle der Siemens Produkte                                           | 10 - |

## Zwei Möglichkeiten aktuelle Produkte in TRIC einzulesen

## Download von der MERViSOFT Homepage

Die erste Möglichkeit bietet sich über die Downloadfunktion auf der Homepage an.

https://www.tric.de/downloads/downloaduebersicht/downloads-tric/produkte-und-hersteller oder direkt mit dem nachfolgend aufgeführtem Link.

http://ftp.mervisoft-gmbh.de/filestudio/tric\_db/Doku/V6/TRIC-DB-V6-Produkte.pdf

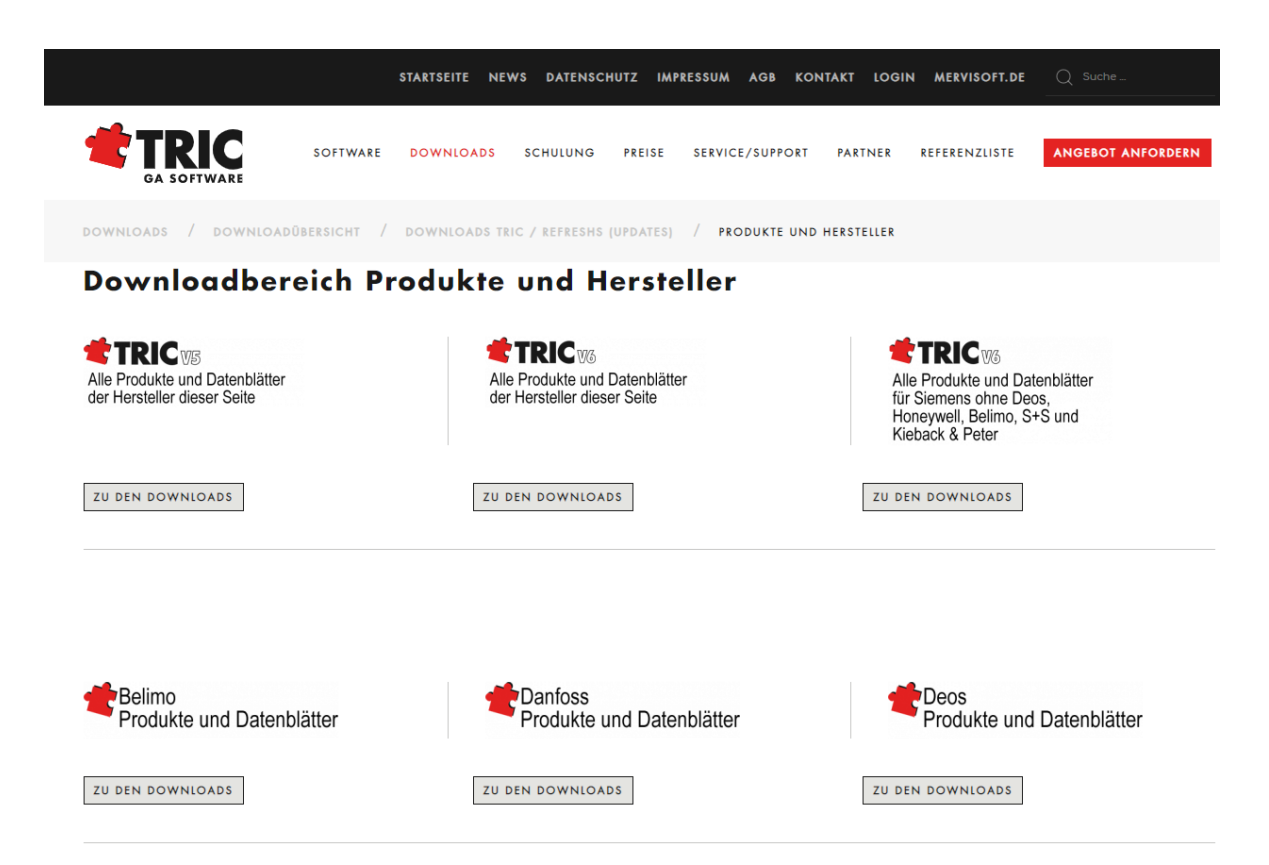

Nach dem Download der Artikeldatei werden die Produkte des Herstellers über die Option [Datei] > [Stammdaten] > [Produkte] > [Wiederherstellen] Importiert. Lesen Sie für Details das Kapitel *Das Refresh manuell von der Homepage laden* Seite - 5 -

#### Refresh ab 6.00.95 enthält die Produkte von Siemens, Landis&Gyr und DEOS

Die Zweite Möglichkeit bietet sich mit dem Refresh ab Version 6.00.95. Hierin werden die Produkte von Siemens und DEOS mit der Aktualität für das Jahr 2014 auf dem Rechner übertragen.

Das Refresh kann über zwei Arten erstellt installiert werden.

### TRIC starten > Hilfe > [Refresh automatisch über das Internet]

Hierzu muss von der IT aber der FTP-Download in der Firewall freigegeben sein

| TRIC DB Soll die neue Version 6.00.95 in | nstalliert werden?       |                      |
|------------------------------------------|--------------------------|----------------------|
| Įa                                       | <u>N</u> ein             |                      |
| 📌 Download                               |                          | ×                    |
|                                          | ۵ 💼                      | OK<br>Abbruch        |
| Quelle: 6.00.95.zip                      |                          |                      |
| Ziel: C:\Opt\TRIC_DB_v6                  | \Program\Temp\6.00.95.   | .zip                 |
|                                          |                          |                      |
| 39054 KB von 423447 KB übertra           | gen (581 KB/sec). Verble | ibende Zeit: 11 Min. |

Je nach Qualität der DSL Leitung kann der Download etwas dauern. Die Datei hat eine Größe von ca. 430 MB.

Wird das Refresh über das Internetheruntergeladen werden die Dateien auch gleich entpackt und die korrketen Verzeichnisse innerhalb des TRIC Programms kopiert. TRIC muss danach neu gestartet werden.

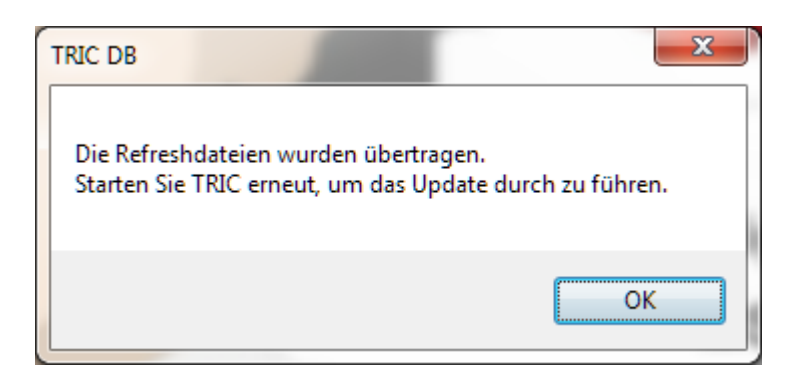

Beim Neustart erscheint die Auswahl [Jetzt Update ausführen] und [Nächstes Mal fragen]

| ſ | 🛫 Update Version 6.00.95 vorhanden                         |
|---|------------------------------------------------------------|
|   | Es ist ein neues Update für Ihr TRIC DB vorhanden.         |
|   | Datenbank ist aktuell, nur Programmdateien werden kopiert. |
|   | Jetzt Update durchführen <u>N</u> ächstes Mal fragen       |

Hier die Option [Jetzt Update ausführen] anklicken

| BricsCAD |                                                                             |
|----------|-----------------------------------------------------------------------------|
| 1        | Das Refresh kann einige Zeit in Anspruch<br>nehmen. Bitte haben Sie Geduld. |
|          | The refresh may take some time. Please be patient.                          |
|          | ОК                                                                          |

Das Programmupdate wird ausgeführt. Für die Listenoption in der TRIC Zeichnungsverwaltung wird ein neues Profil SIEMENS angelegt. Diese Profil beinhalten Vorlagen für den Excel-Export der Listen, wie Geberliste, Motorliste ect.

| BricsCAD |                                                | ×  |
|----------|------------------------------------------------|----|
| j        | Das Refresh wurde erfolgreich<br>durchgeführt. |    |
|          | The refresh completed successfully.            |    |
|          |                                                | OK |

**HINWEIS:** Bei einigen Rechnern startet TRIC nicht vollständig direkt nach dem Refresh. In diesem Fall TRIC einfach schließnen und erneut straten. Das Refresh aber vollständig ausgeführt worden. Es fehlt nichts.

Zur Übertragung der Produkte von **DEOS** und **Siemens** lesen Sie bitte weiter im Kapitel: *Produktdaten in TRIC einlesen* Seite - 6 -

#### Das Refresh manuell von der Homepage laden

Hierzu wird zunächst die ZIP-Datei von der Homepage heruntergeladen.

https://www.tric.de/software/downloadbereich/item/tric-refresh-6 oder direkt mit dem nachfolgend aufgeführtem Link.

http://ftp.mervisoft-gmbh.de/updates/6.00.146.zip

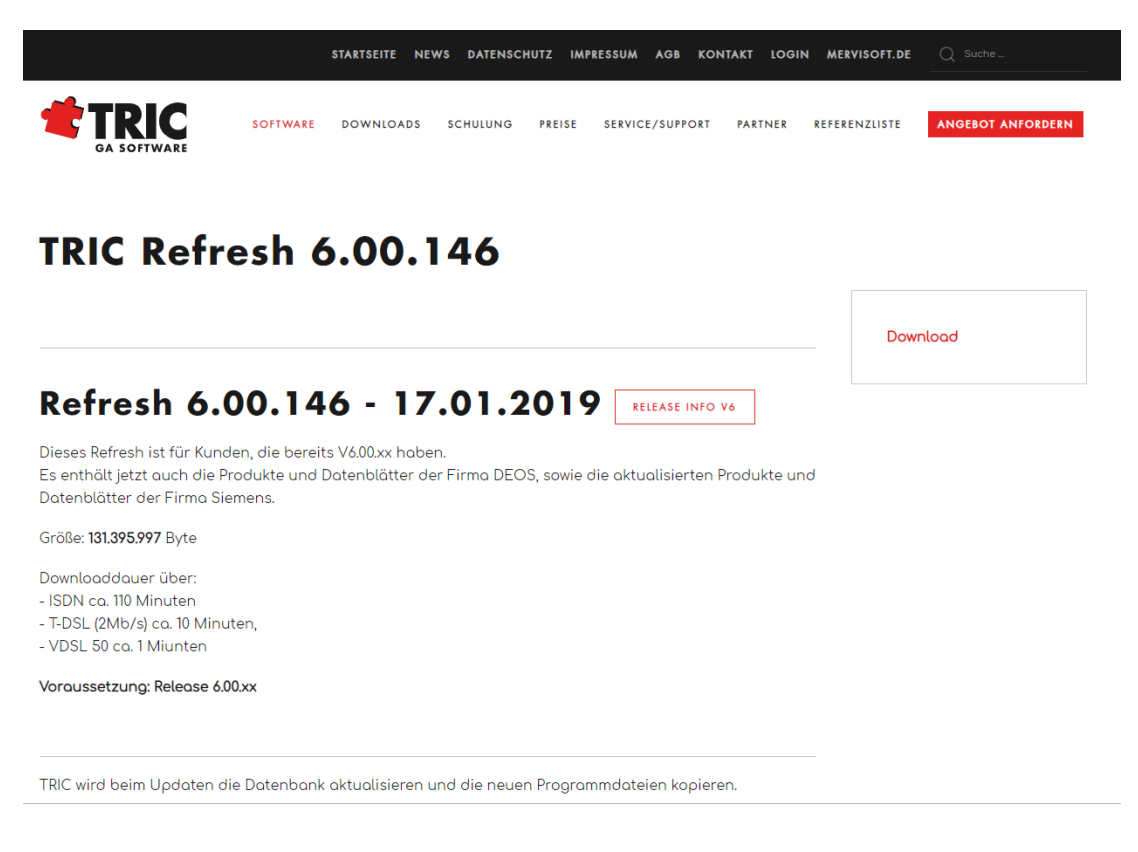

Die Datei soll in ein Verzeichnis (Download) kopiert und dann entpackt werden. Z.B. nach C:\OPT\TRIC\_DB\REFRESH Dort wird dann das Verzeichnis 6.00.95 angelegt.

C:\OPT\TRIC\_DB\REFRESH\**6.00.95** 

Unterhalb dieses Verzeichnisses befinden sich weitere Verzeichnisse und Dateien, die während der Installation des Refreshs benötigt und automatisch ausgelesen werden.

## Produktdaten in TRIC einlesen

Die Produktdateien sind während des Refreshs bereits in das **Archive** Verzeichnins im TRIC Ordner übertragen worden. Dies ist bei einer lokalen Installtion in der Regel C:\Opt\TRIC\_DB\**Archive** 

Darin befinden sich nun zwei Unterverzeichnisse

- ..\DEOS und
- ..\Siemens
- ..\LandisGyr

Im **DEOS** Verzeichnis befindet sich die Datei *DEOS\_Produktlisten.TP,* im **Siemens** Verzeichnis die Dateien *Siemens\_2014.TPF* und *LandisGyr.TP*. Diese drei Dateien können nun über die Option

Datei > Stammdaten > Produkte > Wiederherstellen in TRIC übetragen werden.

|    | Login / Anmelden<br>Projektverwaltung<br>Zeichnungsverwaltung<br>Zeichnung sichern<br>TRIC Menü laden<br>SHN Menü laden                                                             |                                                                                     |
|----|----------------------------------------------------------------------------------------------------|-------------------------------------------------------------------------------------|
|    | Stammdaten +                                                                                                    | Produkte                                                                            |
| 5% | Import / Konvertieren AGAEB EXPORT                                                                                                    | Produktgruppe<br>Hersteller                                                         |
|    | Plot Voransicht Drucken Ctrl+P Drucke Automationsschema Drucke alle Funktionsliste(n) Drucke Automationsschema und/oder Funktionsliste(n) und/oder Zustandsgraph WMF Ausgabe Testen | Fechnische Daten<br>Kabel<br>Anwender<br>Bereichscode<br>FunktionscodeGruppenFilter |
|    | Dienstprogramme •                                                                                                    |                                                                                     |
|    | Bereinigen +                                                                                                    |                                                                                     |
| 0  | Beenden Alt+Ctrl+Q                                                                                                    |                                                                                     |
| F  | Filter<br>Hersteller <wählen> v<br/>Gruppe <wählen> v<br/>Typ <wählen> v<br/>Gelöschte Produkte</wählen></wählen></wählen>                                                          |                                                                                     |
|    | Produkte Importieren Export in CSV-Datei                                                                                                    |                                                                                     |
|    | Archivieren Wiederherstellen                                                                                                    |                                                                                     |
|    | Anzeigen Akt. Techn. Daten Schliessen Hilfe                                                                                                    |                                                                                     |

### Beispiel DEOS Produkte einlesen

Das Programm benötigt die Information welche Datei wiederhergestellt werden soll. Beispielhaft importieren wir die Produkte von DEOS. Das Refresh hat die Dateteien in das **..\Archive\DEOS** Verzeichnis übertragen.

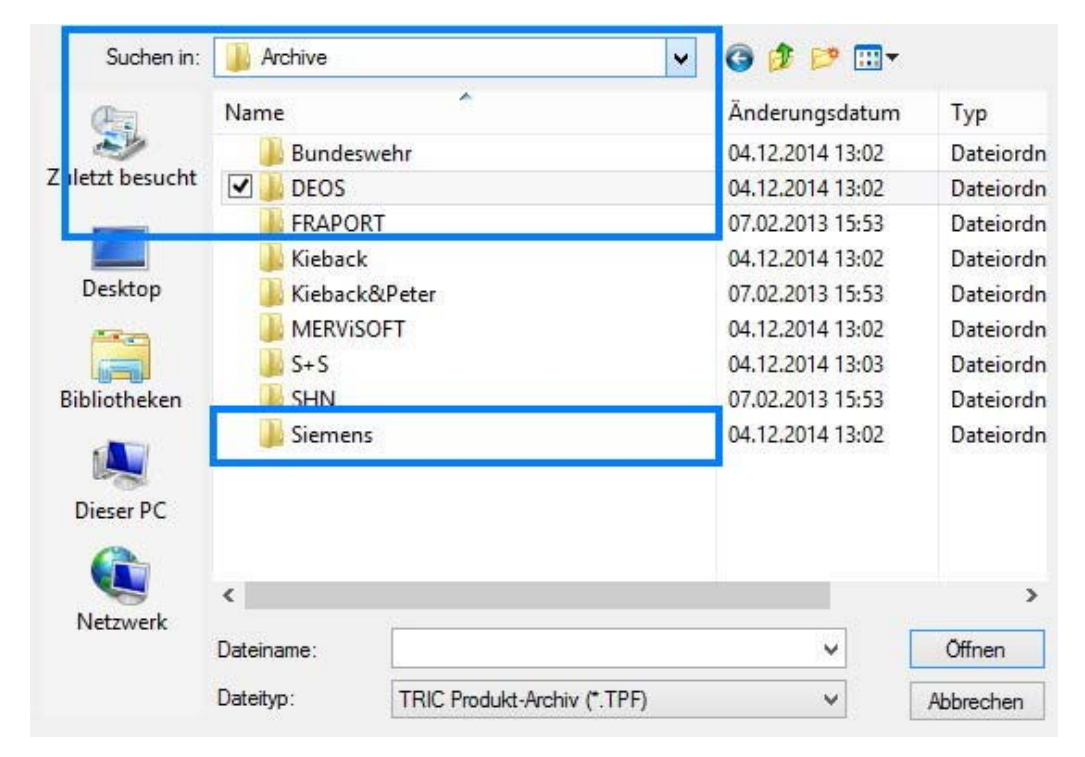

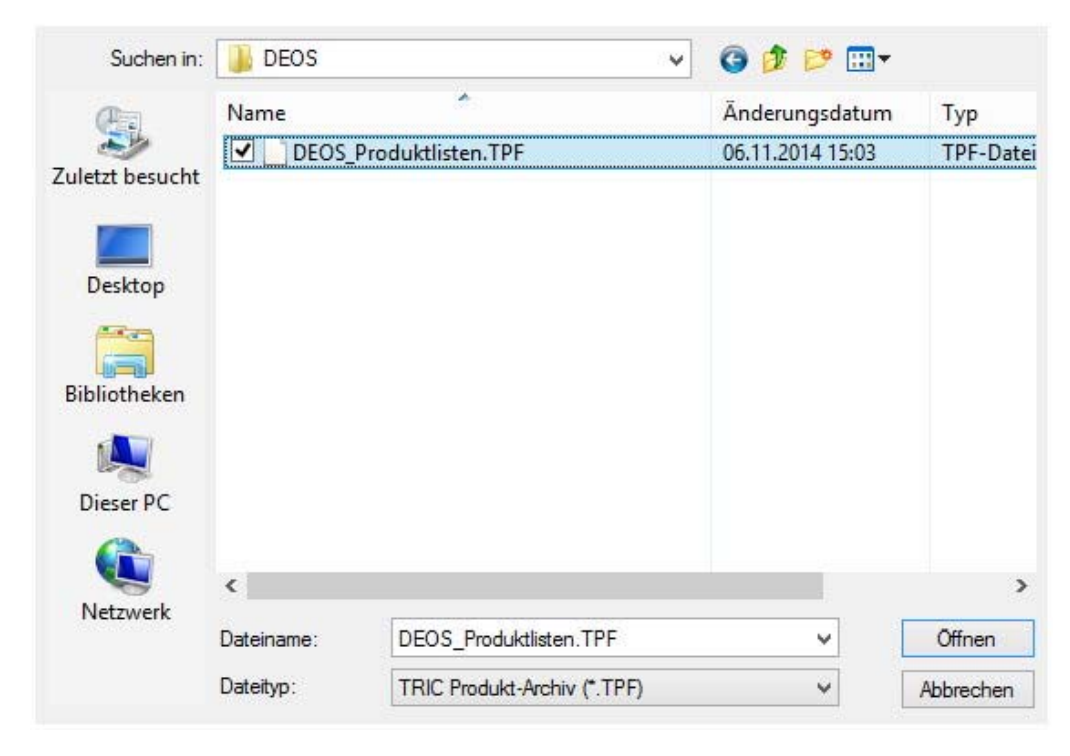

Mit der Auswahl der Datei und dem Klick auf Öffnen wird der Wiederherstellenprozess gestartet.

Der erste Dialog fragt nach dem Namen des Herstellers, wie er in der Datenbnak ggf. schon vorhanden ist. Bei DEOS muss hier der Hersteller und der Ort der Ablage für die PDF-Dateien noch ausgewählt werden. Zunächst wird der Hersteller DEOS auch dem Eintrag in der TRIC Datenbank zugeordnet. Dies Geschieht über den Knof NEU im Herstellerzurodnungsdialog:

| DEOS                    | <unbekannt></unbekannt> |                               |
|-------------------------|-------------------------|-------------------------------|
| and the second second   |                         |                               |
|                         |                         |                               |
|                         |                         |                               |
|                         |                         |                               |
|                         |                         |                               |
|                         |                         |                               |
|                         |                         |                               |
| arfüchare I             | Hersteller.             | Neu                           |
| erfügbare I<br>(Wählen> | Hersteller:             | <u>N</u> eu<br><u>Ä</u> ndern |
| erfügbare I<br>:Wählen> | Hersteller:             | <u>N</u> eu<br><u>Ä</u> ndern |

| Archivier                                                                                                    | t Verfügb         | ar     |                               |
|----------------------------------------------------------------------------------------------------|-------------------|--------|-------------------------------|
| DEOS                                                                                                    | *Neu              |        |                               |
|                                                                                                    |                   |        |                               |
|                                                                                                    |                   |        | Neu                           |
| erfügbare<br><wählen:< td=""><td>e Hersteller<br/>&gt;</td><td>:</td><td><u>N</u>eu<br/><u>Ä</u>ndern</td></wählen:<> | e Hersteller<br>> | :      | <u>N</u> eu<br><u>Ä</u> ndern |
| (erfügbare<br><wählen)<br>Existieren</wählen)<br>                                                                     | e Hersteller<br>> | :<br>V | <u>Neu</u><br><u>Ä</u> ndern  |

Der Eintrag neu in der Spalte VERFÜGBAR zeigt an, dass der Hersteller neu angelegt wird.

Die Checkbox [x] Existierende Produkte überschreiben ist dann wichtig, falls bereits Produkte eines Herstellers, wie z.B. Siemens vorhanden sind und mit der Produktedatei eien Aktualisierung stattfinden soll. Diese Checkbox ist standardmässig aktiviert. Als nächstes fragt TRIC in welches Verzeichnis die Datenblätter abgelegt werden sollen. In dem darauffolgenden Dialog soll das Verzeichnis im TRIC Ordenr ..\TRIC\_DB\Datasheet\DEOS angebeben werden.

| 😍 Verzeichnis wählen                             | x |
|--------------------------------------------------|---|
| C:\Opt\TRIC_DB_v6\DataSheet\Deos\                | • |
|                                                  | m |
| Batter<br>Bornen Scheider Electric<br>Bornen Shn | - |
| <u>V</u> erzeichnis anlegen                      |   |
| QK <u>A</u> bbruch <u>H</u> ilfe                 |   |

Die Wiederherstellung wird in einem Dialog angezeigt:

| Übertrage Produkte |      |
|--------------------|------|
| D6300N + SY4+230   | +3+T |
|                    |      |
|                    |      |
|                    |      |

Zum Schluss erfolgt die Meldung das die Produkte erfolgreich wiederhergestellt wurden:

Geräte erfolgreich wiederhergestellt.

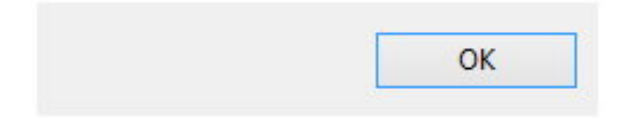

#### Import der Produkte Siemens und Landis&Gyr

So wie die Produkte von Beispiel DEOS Produkte einlesen Seite - 7 - importiert wurden werden nun auch die Produkte von Siemens und von Landis&Gyr eingelesen.

#### Kontrolle der Siemens Produkte

Nach der Wiederherstellung der Produkte von Siemens kann überprüft werden, ob die Artikel, die veraltet und nicht mehr leiferbar sind, noch in der Datenbank vorhanden sind, aber als nicht mehr lieferbar gekennzeichnet wurden. Das ist deshalb wichtig, da diese Produkte ggf. in Projekten genutzt wurden und beim Ausdruck von Stücklisten noch verfügbar bleiben müssen.

HINWEIS: Diese Produkte können aber bei Neuzuweisungen NICHT mehr verwendet werden, da Sie in der Auswahlliste nicht mehr erscheinen.

| Hersteller                          | Siemens           | Y                                         | • |
|-------------------------------------|-------------------|-------------------------------------------|---|
| Gruppe                              | <wählen></wählen> | Ŷ                                         | • |
| Тур                                 | <wählen></wählen> | ~                                         | 7 |
|                                     | 🖌 Gelöschte Prod  | dukte                                     |   |
| Produkte Importierer                | Gelöschte Proc    | dukte<br>rt in CSV-Datei                  | i |
| Produkte Importierer<br>Archivieren | Gelöschte Prod    | dukte<br>rt in CSV-Datei<br>derherstellen | i |

Es wird die Liste der nicht mehr verfügbaren Produkte angezeigt:

| Intfernt | Produktnummer          | Hersteller | Produktgruppe   | Beschreibung                                                              | Datenblatt                                      |
|----------|------------------------|------------|-----------------|---------------------------------------------------------------------------|-------------------------------------------------|
| /        | 2WR5051-5BC10-6        | Siemens    | ZÄHLER          | Ultraschall-Wärmezähler 0,6 m3/h, 110 mm lang, 3/4 Zoll, PN 16            | C:\Opt\Tric_db\DataSheet\Siemens023_UH502-000de |
| ~        | 2WR5071-5BC10-6        | Siemens    | ZÄHLER          | Ultraschall-Wärmezähler 1,5 m3/h, 110 mm lang, 3/4 Zoll, PN 16            | C:\Opt\Tric_db\DataSheet\Siemens023_UH502-000de |
| ~        | 2WR5231-5BC10-6        | Siemens    | ZÄHLER          | Ultraschall-Wärmezähler 1,5 m3/h, 190 mm lang, 1 Zoll, PN 16              | C:\Opt\Tric_db\DataSheet\Siemens023_UH502-000de |
| ~        | 2WR5381-5BC10-6        | Siemens    | ZÄHLER          | Ultraschall-Wärmezähler 2,5 m3/h, 190 mm lang, 1 Zoll, PN 16              | C:\Opt\Tric_db\DataSheet\Siemens023_UH502-000de |
| ~        | 2WR5451-5BC10-6        | Siemens    | ZÄHLER          | Ultraschall-Wärmezähler 3,5 m3/h, 260 mm lang, 1 1/4 Zoll, PN 16          | C:\Opt\Tric_db\DataSheet\Siemens023_UH502-000de |
| ~        | 2WR5501-5BC10-6        | Siemens    | ZÄHLER          | Ultraschall-Wärmezähler 6 m3/h, 260 mm lang, 1 1/4 Zoll, PN 16            | C:\Opt\Tric_db\DataSheet\Siemens023_UH502-000de |
| ~        | 2WR 5600-5MC 10-6      | Siemens    | ZÄHLER          | Ultraschall-Wärmezähler 10 m3/h, 300 mm lang, 2 Zoll, PN 16               | C:\Opt\Tric_db\DataSheet\Siemens023_UH502-000de |
| ~        | 2WR 56 10-5MC 10-6     | Siemens    | ZÄHLER          | Ultraschall-Wärmezähler 10 m3/h, 300 mm lang, DN 40, PN 25                | C:\Opt\Tric_db\DataSheet\Siemens023_UH502-000de |
| ~        | 2WR 56 50 - 5MC 10 - 6 | Siemens    | ZÄHLER          | Ultraschall-Wärmezähler 15 m3/h, 270 mm lang, DN 50, PN 25                | C:\Opt\Tric_db\DataSheet\Siemens023_UH502-000de |
| ~        | 2WR 5700-5MC 10-6      | Siemens    | ZÄHLER          | Ultraschall-Wärmezähler 25 m3/h, 300 mm lang, DN 65, PN 25                | C:\Opt\Tric_db\DataSheet\Siemens023_UH502-000de |
| ~        | 2WR 5740-5PC 10-6      | Siemens    | ZÄHLER          | Ultraschall-Wärmezähler 40 m3/h, 300 mm lang, DN 80, PN 25                | C:\Opt\Tric_db\DataSheet\Siemens023_UH502-000de |
| -        | 2WR5820-5PC10-6        | Siemens    | ZÄHLER          | Ultraschall-Wärmezähler 60 m3/h, 360 mm lang, DN 100, PN 16               | C:\Opt\Tric_db\DataSheet\Siemens023_UH502-000de |
| ~        | 6FL1040-1BC20          | Siemens    | FÜHLER          | Rohrl.fühler 010V, -50+50 GRDC, Länge: 160mm, Gehäuse Polyamid            | C:\Opt\Tric_db\DataSheet\Siemens                |
| ~        | 6FL2002-1FB1           | Siemens    | VENTIL-ANTRIEBE | Stellantrieb MC60/24, 0,6 kN, 14 mm Hub wählbare Ansteuerung für SICLIMAT | C:\Opt\Tric_db\DataSheet\Siemens                |
| ~        | 6FL2205-1AA21-3AA1     | Siemens    | VENTILE         | DG-Ventil PN16DN 15 kvs-Wert 0,16m3/h                                     | C:\Opt\Tric_db\DataSheet\Siemens                |
| ~        | AGS54 NI/TK5000        | Siemens    | FÜHLER          | Raumtemperaturfühler Schutzart IP65                                       | C:\Opt\Tric_db\DataSheet\Siemens                |
| ~        | DESIGO CLC             | Siemens    | Dokmentation    | Kühldecken-Applikation                                                    | C:\Opt\Tric_db\DataSheet\Siemens016_CA110305_de |
| ~        | DESIGO FNC             | Siemens    | Dokmentation    | FanCoil-Applikation                                                       | C:\Opt\Tric_db\DataSheet\Siemens016_CA110306_de |
| ~        | DESIGO INT             | Siemens    | Dokmentation    | Integrierte-Applikation                                                   | C:\Opt\Tric_db\DataSheet\Siemens016_CA110315_de |
| ~        | DESIGO IRO             | Siemens    | Dokmentation    | Integrierte Raumbedienung                                                 | C:\Opt\Tric_db\DataSheet\Siemens016_CA110316_de |
| ~        | DESIGO LAB             | Siemens    | Dokmentation    | Labor-Applikation                                                         | C:\Opt\Tric_db\DataSheet\Siemens016_CA110314_de |
| ~        | DESIGO LonMark NV      | Siemens    | Dokmentation    | Netzwerkvariablen                                                         | C:\Opt\Tric_db\DataSheet\Siemens016_CA110321_de |
| ~        | DESIGO LonMark VV      | Siemens    | Dokmentation    | Verknüfungsvorlagen                                                       | C:\Opt\Tric_db\DataSheet\Siemens016_CA110322_de |
| ~        | DESIGO LonWorks S3     | Siemens    | Dokmentation    | Standard-Drittgeräte                                                      | C:\Opt\Tric_db\DataSheet\Siemens016_CA110319_de |
| ~        | DESIGO Mappingtabellen | Siemens    | Dokmentation    | Mappingtabellen                                                           | C:\Opt\Tric_db\DataSheet\Siemens016_CA110323_de |
| ~        | DESIGO RAD             | Siemens    | Dokmentation    | Radiaktor-Applikation                                                     | C:\Opt\Tric_db\DataSheet\Siemens016_CA110304_de |
| ~        | DESIGO RXC             | Siemens    | Dokmentation    | Applikationsbibliothek komplett                                           | C:\Opt\Tric_db\DataSheet\Siemens016_CA110300_de |
| ~        | DESIGO VAV             | Siemens    | Dokmentation    | Variabler Volumenstrom-Applikation                                        | C:\Opt\Tric_db\DataSheet\Siemens016_CA110307_de |
| ~        | ECO-IR 180A            | Siemens    | WÄCHTER         | Präsenzmelder Wandmontage, 2 Steuerausgänge                               | C:\Opt\Tric_db\DataSheet\Siemens023_ECO-IR180A. |
| ~        | ECO-IR360A             | Siemens    | WÄCHTER         | Präsenzmelder Deckenmontage, 2 Steuerausgänge                             | C:\Opt\Tric_db\DataSheet\Siemens023_ECO-IR360A. |
| ~        | FA-T1G                 | Siemens    | FÜHLER          | Anlegetemperaturfühler                                                    | C:\Opt\Tric_db\DataSheet\SiemensN1809.pdf       |
| ~        | FF-T1                  | Siemens    | FÜHLER          | Fensteroberflächenfühler incl. Anschlusskabel 5 m                         | C:\Opt\Tric_db\DataSheet\SiemensN1839.pdf       |
| ~        | FK-H100/X120           | Siemens    | FÜHLER          | Kanalfeuchtefühler Messbereich 0100 % rH                                  | C:\Opt\Tric_db\DataSheet\Siemens                |
| < l      |                        |            |                 | · · · · · · · · · · · · · · · · · · ·                                     |                                                 |

Bei Rückfragen steht Ihnen unser Hotline-Team gerne zur Verfügung.

#### MERViSOFT GmbH Rheingaustrasse 88 D-65203 Wiesbaden

HOTLINE: +49 (0) 611 18361 - 115 Fax: +49 (0) 611 18361 - 666 Internet: http://www.tric.de eMail: support@tric.de